# لاصتا بلط ةقداصم ةمدخ مداخ تادادعإ نيوكت ام لوحم ىلع (RADIUS) ديعبلا مدختسملا

#### فدەلا

ةرادإ رفوي ةكبش لوكوتورب يه (RADIUS) ديعبلا مدختسمل للاصتا بلط ةقداصم ةمدخ نيذلا نيمدختسملل (AAA وأ Three A) ةيزكرملا ةبساحمل وضيوفتل و قداصمل قكبشلا ىل لوصول RADIUS مداخ مظني اهمادختس او قكبشل قمدخ ليصوتب نوموقي يتلا لوخدلا ليجست دامتعا تانايب لللخ نم نيمدختسمل اقيوه نم ققحتلا قيرط نع نكمي العماج مرح يف قماع Fi تانايب لللخ نم نيمدختسمل المل ليبس يلع الهل اخدا مت مداخ ققحتي الطل من عام الالال المل اليب متي الالمل الملائر مداخ ققحتي الطل الملائر الملائر الملائر الملائر اليبس الملائر الم وأ لوصول اب حمسيو نيمدختسمل البق نم الملائر امت يتلا الملك الم الملائر الملائر الملائر الملائر الملائر الملائر الملائر الملائر المال اليبس الملائر الم

ليوخت لبق ةقداصملاب موقي هنأل نامألا نيسحت يف اديفم RADIUS مداخ دادعإ دعي عالمعلا تالكشمل RADIUS مداخ بيجتسي .ةكبشلا ىلإ لوصولل مدختسم وأ ليمع RADIUS مداخ موقي امك .ةلهملا ءاهتنا تالاحو لاسرالا ةداعاو مداخلا رفوتب ةقلعتملا تامولعم لاسراو مدختسملا ىلع ةقداصملاو نيمدختسملا لاصتا تابلط ةجلاعمب .مدختسملا ىل اي امدخال ميدقتل ليمعلا اي إ قورضلا نيوكتلا

مداخ وه RADIUS مداخ ةصاخلا هيجوتلا قداعإ تارارق ىلإ RADIUS مداوخ دنتست .اهب RADIUS نيكمت مت يتلا مراوخ دنتست .امب RADIUS نيكمت مت يتلا سئاسولا ىلإ لوصولا يف مكحتلا وأ 802.1X نيوانع ىلع امإ اهب

و SG350X و Sx350 تالوحم ىلع RADIUS تادادعإ نيوكت ةيفيك لاقملا اذه حرشي SX550X Series.

### قيبطتلل ةلباقلا ةزهجألا

- Sx350 Series
- SG350X Series
- Sx550X Series

# جماربلا رادصإ

• 2.2.5.68

RADIUS مداخ تادادعإ نيوكت

#### RADIUS مداخل ةيمومعلا تادادعإلا نيوكت

لوحملا يف بيولا ىلا قدنتسملا قدعاسملا قادألا ىلا لوخدلا ليجستب مق 1 قوطخلا ضرعلا عضو قلدسنملا قمئاقلا نم **قمدقتم تارايخ** رتخاو.

| Display Mode: | Advanced <b>v</b> |
|---------------|-------------------|
|               | Basic             |
|               | Advanced          |

.قيمومعلا RADIUS مداخ تادادعإ < RADIUS مداخ < نيمأتلا رتخأ .2 ةوطخلا

| IP Configuration                  |
|-----------------------------------|
| ✓ Security                        |
| TACACS+ Client                    |
| RADIUS Client                     |
| <ul> <li>RADIUS Server</li> </ul> |
| RADIUS Server Global Settings     |
| RADIUS Server Keys                |

RADIUS. مداخ ةلااحل **نيكمت** رايتخالاا ةناخ ددح .3 ةوطخلا

| RADIUS Server Global Settings |        |  |  |  |
|-------------------------------|--------|--|--|--|
| RADIUS Server Status:         | Enable |  |  |  |
| Authentication Port:          |        |  |  |  |
| Accounting Port:              |        |  |  |  |

مداخ ذفنمل (UDP) مدختسملا تانايب ططخم لوكوتورب ذفنم مقر لخدأ .4 ةوطخلا RADIUS وه يضارتفإلاو 65535 ىلإ 1 وه ىدملا .ةقداصملا تابلطل RADIUS

| RADIUS Server Global Settings  |      |  |  |  |  |  |
|--------------------------------|------|--|--|--|--|--|
| RADIUS Server Status: 🖉 Enable |      |  |  |  |  |  |
| Authentication Port:           | 1812 |  |  |  |  |  |
| Accounting Port:               |      |  |  |  |  |  |

دفنم مقر لخدأ .5 ةوطخلا UDP دملا تابلطل RADIUS مداخ ذفنمل UDP ذفنم مقر لخدأ .5 ةوطخلا from 1 to 65535 ريصقتلا 1853

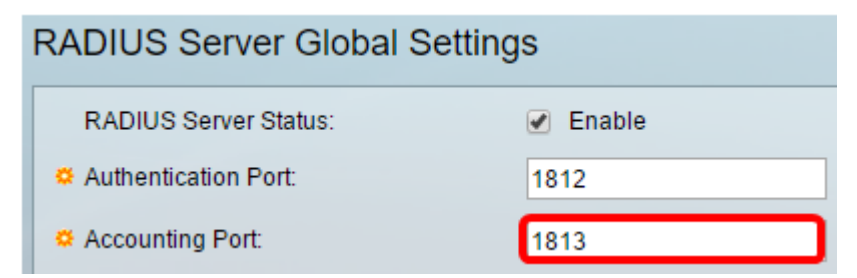

نيكمت رايتخالاً ةناخ ددح ،RADIUS ةبساحم ثادحأل تامئالم ءاشنإل (يرايتخا) .6 ةوطخلاً تامئالم SADIUS تامئالم.

| Trap Settings                        |        |
|--------------------------------------|--------|
| RADIUS Accounting Traps:             | Enable |
| RADIUS Authentication Failure Traps: | Enable |
| RADIUS Authentication Success Traps: | Enable |
| Apply Cancel                         |        |

نيكمت رايتخالاا ةناخ ددح ،تلشف يتلاا تالاخدالل تامئالم ءاشنال (يرايتخا) .7 ةوطخلا ققداصم لشف ةمئالمل RADIUS.

| Trap Settings                                 |        |  |
|-----------------------------------------------|--------|--|
| RADIUS Accounting Traps:                      | Enable |  |
| RADIUS Authentication Failure Traps: 🕢 Enable |        |  |
| RADIUS Authentication Success Traps:          | Enable |  |
| Apply Cancel                                  |        |  |

نيكمت رايتخالاا ةناخ ددح ،تحجن يتلاا تالاخدالل تامئالم ءاشنال (يرايتخا) .8 ةوطخلا قوداصم حاجن ةمئالمل RADIUS.

| Trap Settings                       |             |
|-------------------------------------|-------------|
| RADIUS Accounting Traps:            | Enable      |
| RADIUS Authentication Failure Traps | : 🕑 Enable  |
| RADIUS Authentication Success Trap  | s: C Enable |
| Apply Cancel                        |             |

.**قبطي** ةقطقط .9 ةوطخلا

لكشب نيوكتلا ظفحل .حاجنب وظفح مت نيوكتلا نأ ىلإ زمرلا 💟 ريشي .10 ةوطخلا ءزجلا يف دوجوملا زمرلا Save 🔕 قوف رقنا وأ تافلملا تايلمع ةحفص ىلإ لقتنا ،مئاد .تقالغا قوف رقنا ،الإو .ةحفصلا نم يولعلا

# RADIUS مداخ حيتافم نيوكت

.RADIUS مداخ نمض **RADIUS مداخ حيتافم** رتخأ .1 ةوطخلا

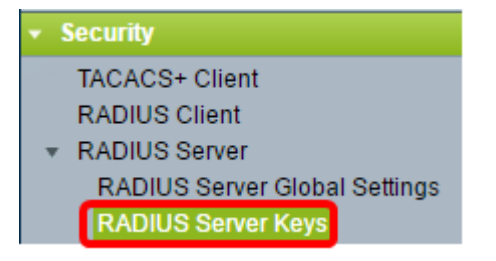

ميقلا قيبطت متي .رمألا مزل اذإ يضارتفالاا RADIUS حاتفم لخدأ (يرايتخإ) .2 ةوطخلا يف) اەنيوكت مت يتلا مداوخلا عيمج ىلع يضارتفالاا حاتفملا يف اەلاخدا مت يتلا يضارتفالاا حاتفملا مادختسال (RADIUS مداخ ةفاضا ةحفص

| RADIUS Server Keys |                                                                                     |                 |  |  |  |
|--------------------|-------------------------------------------------------------------------------------|-----------------|--|--|--|
| Defaul             | Default Key:  Keep existing default key Encrypted Plaintext (0/128 characters used) |                 |  |  |  |
| MD5 D              | Digest: bed128365216c0199                                                           | 88915ed3add75fb |  |  |  |

اهمادختسإ ديرت يتلاا ةيضارتفالا حيتافملا ةلسلس رتخاً —**يضارتفالا حاتفملا** 

:يه تارايخلا. RADIUS ليمعو زاهجلا نيب ريفشتلاو ةقداصملل

- زاهجلا لواحي ،ةددحملا مداوخلل ةبسنلاب دوجوملا يضارتفالا حاتفملاب ظافتحالا ةدوجوملا ةيضارتفالا حيتافملا ةلسلس مادختساب RADIUS ليمع ةقداصم.
- الخدأ ،(MD5) 5 ةلااسرلا صخلم ةيمزراوخ مادختساب تالاصتالا ريفشتل ريفشت رفشم جذومن يف حاتفملا.
- . يداعلا صنلا عضو يف حيتافملا ةلسلس لخدأ يداع صن •

اهلاخداب مدختسملا ماق يتلا رورملا ةملكل MD5 صخلم ضرعي —**MD5 صخلم**.

لفسأ دوجوملا يضارتفالا حاتفملاب ظافتحالا رايتخإ متي ،لاثملا اذه يف :**قظحالم** يضارتفالا حاتفملا.

.**قبطي** ةقطقط .3 ةوطخلا

لكشب نيوكتلاا ظفحل جاجنب ەظفح مت نيوكتلا نأ ىلإ زمرلا 🚩 ريشي .4 ةوطخلا ءزجلا يف دوجوملا زمرلا Save 🔕 قوف رقنا وأ تافلملا تايلمع ةحفص ىلإ لقتنا ،مئاد . ةحفصلا نم يولعلا

قفاضاٍ رزلاا قوف رقنا ،"ةيرسلا حيتافملا لودج" ةقطنم تحت (يرايتخ<u>ا</u>) .5 ةوطخلا يرس حاتفم ةفاضإل.

| Secret Key Table             |     |  |             |  |  |
|------------------------------|-----|--|-------------|--|--|
| NAS Address Secret Key's MD5 |     |  |             |  |  |
| 0 results found.             |     |  |             |  |  |
|                              | Add |  | Edit Delete |  |  |

لقح يف RADIUS ليمع ىلع يوتحي يذلا لوحملا وأ NAS ب صاخلا IP ناونع لخدأ .6 ةوطخلا *ناونع NAS*.

.IP ناونع ىلع لاثمك 192.168.1.118 مادختسإ متي ،هاندأ ةروصلا يف :**قظحالم** 

| NAS Address: | 192.168.1.118                 |
|--------------|-------------------------------|
| Secret Key:  | Use default key     Encrypted |
|              | O Plaintext                   |

.كيدل لضفملا يرسلا حاتفملا رتخأ .7 ةوطخلا

لاثمك PlainText رايتخإ متي ،هاندأ ةروصلا يف :**قظحالم**.

| NAS Address: | 192.168.1.118                 |  |  |  |  |  |
|--------------|-------------------------------|--|--|--|--|--|
| Secret Key:  | Use default key     Encrypted |  |  |  |  |  |
|              | Plaintext MySecretKey         |  |  |  |  |  |
| Apply Close  |                               |  |  |  |  |  |

:يە تارايخلا

- ا RADIUS ليمع ةقداصم زاهجلا لواحي ،ةددحملا مداوخلل يضارتفالا حاتفملا مدختسأ RADIUS ليمع ةقداصم زاهجل ةدوجوملا ةيضارتفالا حيتافملا ةلسلس مادختساب.
- . رفشم لكش يف حاتفملا لخدأ ،MD5 مادختساب تالاصتالا ريفشتل ريفشت •
- . فرح 128 ىتح لاخدإ كنكمي .يداعلا صنلا عضو يف حيتافملا ةلسلس لخدأ يداع صن •

.**قبطي** ةقطقط .8 ةوطخلا

لكشب نيوكتلاا ظفحل جلجنب هظفح مت نيوكتلا نأ ىلٍ زمرلا 🗹 ريشي .9 ةوطخلا ءزجلا يف دوجوملا زمرلا Save 🔕 قوف رقنا وأ تافلملا تايلمع ةحفص ىلإ لقتنا ،مئاد ق**الغا** قوف رقنا ،الإو .ةحفصلا نم يولعلا.

#### RADIUS مداخ تاعومجم نيوكت

مداخ تاعومجم ADIUS مداخ تاعومجم يه RADIUS مداخ تاعومجم RADIUS ان مداخك زاهجلا نومدختسي المان المان المان المان المان المان المان المان المان المان المان المان المان

.RADIUS مداخ نمض **RADIUS مداوخ تاعومجم** رتخأ .1 ةوطخلا

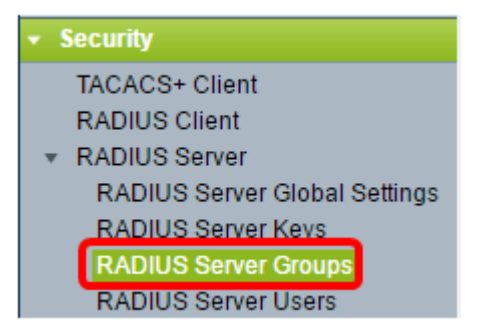

.RADIUS مداوخ ةعومجم لودج لفسأ **ةفاضإ** رزلا قوف رقنا .2 ةوطخلا

| RADIUS Server Groups      |            |                 |         |       |         |           |
|---------------------------|------------|-----------------|---------|-------|---------|-----------|
| RADIUS Server Group table |            |                 |         |       |         |           |
|                           | Group Name | Privilege Level | Time Ra | ange  | VLAN ID | VLAN Name |
|                           |            |                 | Name    | state |         |           |
| 0 results found.          |            |                 |         |       |         |           |
| Add Edit Delete           |            |                 |         |       |         |           |

كنكمي .*ةعومجملا مسا* لقح يف ةعومجملل مسا لخدأ ،ةقثبنملا ةذفانلا يف .3 ةوطخلا افرح 32 ىلإ لصي ام لاخدا.

.لاثمك GroupA1 مادختسإ متي ،هاندأ ةروصلا يف :**قظحالم** 

| 🗳 Group Name:    | GroupA1 | (7/32 characters used)      |
|------------------|---------|-----------------------------|
| Privilege Level: |         | (Range: 1 - 15, Default: 1) |
| Time Range:      | Enable  |                             |
| Time Range Name: | ▼ Edit  |                             |

ىوتسم ددحي .ةعومجملا ىل ەنييعت ديرت يذلا زايتمالا ىوتسم لخداً .4 ةوطخلا كنكمي .اەئاشنإب تمق ةعومجم لكل ەنييعتب موقتس يذلا لوصولا ىوتسم زايتمالا .1 يه ةيضارتفالاا ةميقلا .15-1 نم تايوتسملا طبض

.7 مادختسإ متي ،لاثملا اذه يف :**ةظحالم** 

| 🜣 Group Name:      | GroupA1 | (7/32 characters used)      |
|--------------------|---------|-----------------------------|
| 🌣 Privilege Level: | 7       | (Range: 1 - 15, Default: 1) |
| Time Range:        | Enable  |                             |
| Time Range Name:   | ▼ Edit  |                             |

- 1 (read-Only CLI Access) ةەجاو ىلإ لوصولا ةعومجملا يف نيمدختسملل نكمي ال زاهجلا نيوكت ريغت ال يتلا CLI رماوأ ىلإ لوصولا طقف مەنكميو ،ةيموسرلا مدختسملا.
- 7 (read/Limited Write CLI لا ذفني ال عيطتسي قعومجملا يف لمعتسم (ذفنم CLI عيطتسي قعومجملا يف لمعتسم (ذفنم ،تامولعملا نم ديزملو .ليكشت ةادألا ريغي نأ رمي CLI ضعب تذفن طقف عيطتسيو، (CLI) رماوألا رطس ةهجاول يعجرملا ليلدلا عجار
- 15 (Read/Write Management Access) ىلإ لوصولا ةعومجملا يف نيمدختسملل نكمي (GUI) قيموسرلا مدختسملا ةهجاو زاهجلا نيوكت مەنكميو ،(GUI) ةيموسرلا مدختسملا قەجاو.

ةناخ ددحف ،ةعومجملا هذهل ينمز قاطن قيبطت ديرت تنك اذإ (يرايتخإ) .5 ةوطخلا <u>15 ةوطخلا</u> ىلإ يطختلاب مقف ،الإو .ينمزلا قاطنلل **نيكمت** رايتخالا.

| 🗳 Group Name:      | GroupA1 | (7/32 characters used)      |
|--------------------|---------|-----------------------------|
| 🌣 Privilege Level: | 7       | (Range: 1 - 15, Default: 1) |
| Time Range:        | Enable  |                             |

.تقولاا تادادعإ نيوكتل تقولاا قاطن مسا بناجب **ريرحت** طابترا قوف رقنا .6 ةوطخلا

| 🜣 Group Name:      | GroupA1 | (7/32 characters used)      |
|--------------------|---------|-----------------------------|
| 🌣 Privilege Level: | 7       | (Range: 1 - 15, Default: 1) |
| Time Range:        | Enable  |                             |
| Time Range Name:   | Edit    |                             |

ثيحب اەقالغإ متيس ةيلاحلا ةذفانلا نأب كربخت ةقثبنم ةذفان رەظتس .7 ةوطخلا قوف رقناو .ينمزلا قاطنلا تادادعإب ةعباتملا كنكمي OK.

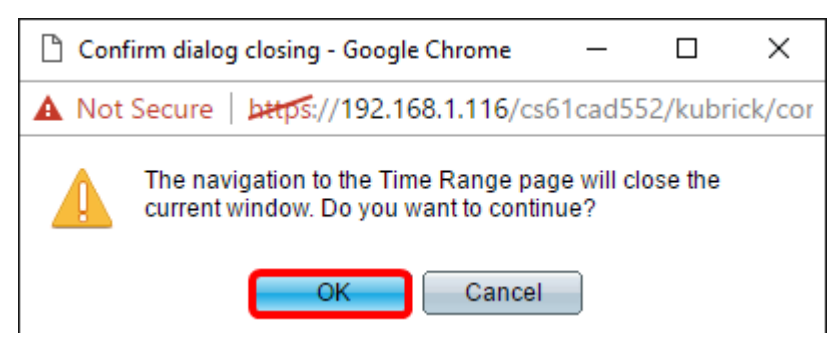

ينمزلا قاطنلا ةحفص ىلإ كەيجوت كلذ دعب متيس.

ينمزلا قاطنلا لودج لفسأ **ةفاضإ** رزلا قوف رقنا .8 ةوطخلا.

| Time Range |                                                             |        |  |  |  |
|------------|-------------------------------------------------------------|--------|--|--|--|
| Time       | Time Range Table                                            |        |  |  |  |
|            | Time Range Name Absolute Starting Time Absolute Ending Time |        |  |  |  |
| 0 res      | 0 results found.                                            |        |  |  |  |
|            | Add Edit                                                    | Delete |  |  |  |

.*ينمزلا قاطنلا مسا* لقح يف ينمزلا قاطنلل امسا لخدأ .9 ةوطخلا

لاثمك Reconnect مادختسإ متي ،هاندأ ةروصلا يف :**قظحالم** 

| 🌣 Time Range Name:      | Reconnect (9/32 characters used)                                         |
|-------------------------|--------------------------------------------------------------------------|
| Absolute Starting Time: | Immediate     Date 2010      Jan      01      Time 00      00      HH:MM |
| Absolute Ending Time:   | Infinite     Date 2010      Jan      O1      Time 00      O0      HH:MM  |
| Apply Close             |                                                                          |

رايتخالا رز ىلع رقنلاب كيدل لضفملا قلطملا ءاهتنالاو ءدبلا تقو رتخأ .10 ةوطخلا

| 🔅 Time Range Name:      | Reconnect (12/32 characters used)                                                                                                    |
|-------------------------|----------------------------------------------------------------------------------------------------|
| Absolute Starting Time: | Immediate                                                                                                    |
|                         | Date 2016 ▼ Sep ▼ 15 ▼ Time 14 ▼ 00 ▼ HH:MM                                                                                                    |
| Absolute Ending Time:   | Infinite                                                                                                    |
|                         | Oate 2016 ▼ Sep ▼ 23 ▼ Time 13 ▼ 59 ▼ HH:MM     HH:MM     HH:MM     Sep ▼ 23 ▼ Time 13 ▼ 59 ▼ HH:MM     HH:MM     Sep ▼ 23 ▼ Time 13 ▼ 59 ▼ HH:MM     Sep ▼ 23 ▼ Time 13 ▼ 59 ▼ HH:MM     Sep ▼ 23 ▼ Time 13 ▼ 59 ▼ HH:MM     Sep ▼ 23 ▼ Time 13 ▼ 59 ▼ HH:MM     Sep ▼ 23 ▼ Time 13 ▼ 59 ▼ HH:MM     Sep ▼ 23 ▼ Time 13 ▼ 59 ▼ HH:MM     Sep ▼ 23 ▼ Time 13 ▼ 59 ▼ HH:MM     Sep ▼ 23 ▼ Time 13 ▼ 59 ▼ HH:MM     Sep ▼ 23 ▼ Time 13 ▼ 59 ▼ HH:MM     Sep ▼ 23 ▼ Time 13 ▼ 59 ▼ HH:MM     Sep ▼ 30 ▼ 50 ▼ HH:MM     Sep ▼ 30 ▼ 50 ▼ HH:MM     Sep ▼ 30 ▼ 50 ▼ 50 ▼ 50 ▼ 50 ▼ 50 ▼ 50 ▼ 50 |
| Apply Close             |                                                                                                    |

- : يلاتان نم رتخأ ،ءدبلا تقو ديدحتل قلطملا ءدبلا تقو
- اروف ينمزلا قاطنلا أدبي نأ ديرت تنك اذإ اذه رتخأ اروف •
- قاطن هيف أدبي يذلا تقولاو خيراتلا ديدحت ديرت تنك اذإ اذه رتخأ تقولاً ،خيراتلا تقولاً.
- : يلاتان نم رتخأ ،ءدبانا تقو ديدحتا قالطمانا ءاهتنالا تقو
- الدبأ يەتني ال نأ ينمزلا قاطنلا ديرت تنك اذإ اذه رتخأ ةياەن ال ام •
- قاطن امەب يەتني يذلا تقولاو خيراتلا ديدحت ديرت تنك اذإ اذە رتخأ تقولا ،خيراتلا تقولا

تقولاو خيراتلا رايتخإ متي ،لاثملا اذه يف :**ةظحالم**.

.**قبطي** ةقطقط .11 ةوطخلا

لكشب نيوكتلا ظفحل .حاجنب ەظفح مت نيوكتلا نأ ىلإ زمرلا ✔ ريشي .12 ةوطخلا ءزجلا يف دوجوملا زمرلا <sup>Save</sup> قوف رقنا وأ تافلملا تايلمع ةحفص ىلإ لقتنا ،مئاد .**"قالغإ** قوف رقنا ،الإو .ةحفصلا نم يولعلا

ةيسيئرلا ةحفصلا ىلإ كەيجوت كلذ دعب متيس.

.RADIUS مداخ نمض ىرخأ ةرم **RADIUS مداوخ تاعومجم** قوف رقنا .13 ةوطخلا

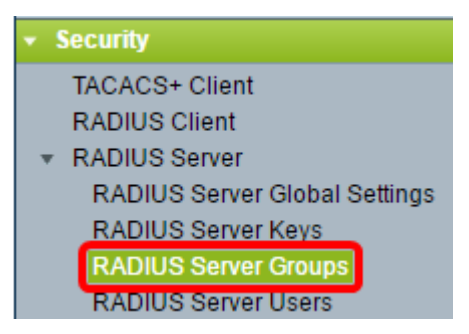

مداوخ ةعومجم لودج نمض نآلا اثيدح اهؤاشنإ مت يتلا ةعومجملا رەظتس .14 ةوطخلا RADIUS. **ريرحت** قوف رقنا مث ةعومجملا مسا بناجب عبرملا ددح.

| RADIUS Server Groups      |            |                 |            |          |         |           |
|---------------------------|------------|-----------------|------------|----------|---------|-----------|
| RADIUS Server Group table |            |                 |            |          |         |           |
|                           | Group Name | Privilege Level | Time Range |          | VLAN ID | VLAN Name |
|                           |            |                 | Name       | state    |         |           |
| $\odot$                   | GroupA1    |                 | Reconnect  | Inactive |         |           |
| Add Edit Delete           |            |                 |            |          |         |           |

يه تارايخلا. ةعومجملل VLAN ةكبش رتخأ (يرايتخإ) .15 ةوطخلا:

- none ةكبش ديدحت متي مل VLAN.
- فرعم ددح VLAN فرعم الالا

| Group Name:        | GroupA1 ▼               |                             |
|--------------------|-------------------------|-----------------------------|
| 🌣 Privilege Level: | 7                       | (Range: 1 - 15, Default: 1) |
| Time Range:        | Enable                  |                             |
| Time Range Name:   | Reconnect <b>v</b> Edit |                             |
| VLAN:              | None                    |                             |
|                    | VLAN ID 8               | (Range: 1 - 4094)           |
|                    | VLAN Name               | (0/32 characters used)      |
| Apply Clos         | e                       |                             |

.8 مقر VLAN ةكبش فرعم مادختسإ متي ،لاثملا اذه يف :**ةظحالم** 

.**قبطي** ةقطقط .16 ةوطخلا

لكشب نيوكتلا ظفحل .حاجنب ەظفح مت نيوكتلا نأ ىلإ زمرلا 🗹 ريشي .17 ةوطخلا ءزجلا يف دوجوملا زمرلا Save 🔕 قوف رقنا وأ تافلملا تايلمع ةحفص ىلإ لقتنا ،مئاد .تقالغا قوف رقنا ،الإو .ةحفصلا نم يولعلا

#### RADIUS مداخ يمدختسم نيوكت

اقبسم اەۋاشنإ مت يتلا ةعومجملا ىلإ نيمدختسم ةفاضإل:

.RADIUS مداخ نمض **RADIUS مداخ يمدختسم** قوف رقنا .1 ةوطخلا

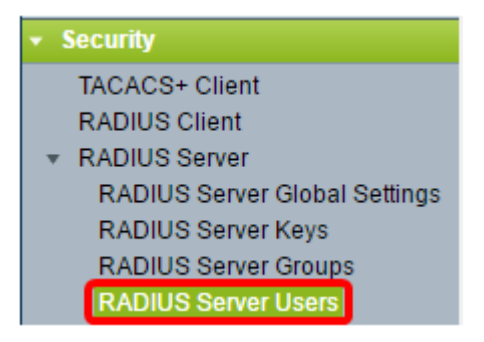

.RADIUS مدختسم لودج لفسأ **ةفاضإ** رزلا قوف رقنا .2 ةوطخلا

| RADIUS Server Users |                                                        |  |  |  |  |  |
|---------------------|--------------------------------------------------------|--|--|--|--|--|
| RADI                | RADIUS User Table                                      |  |  |  |  |  |
| Filter:             | Filter: Group Name equals to GroupA1 V Go Clear Filter |  |  |  |  |  |
|                     | User Name Group Name Password's MD5                    |  |  |  |  |  |
| 0 results found.    |                                                        |  |  |  |  |  |
| Add Edit Delete     |                                                        |  |  |  |  |  |

*مدختسملا مسا* لقح يف مدختسملا مسا لخدأ .3 ةوطخلا.

ادختسإ متي ،لاثملا اذه يف :**ةظحالم** UserA.

| 🜣 User Name: | UserA                   | (5/32 characters used) |
|--------------|-------------------------|------------------------|
| Group Name:  | GroupA1 V               |                        |
| Password:    | Encrypted     Plaintext | (0/64 characters used) |
| Apply        | Close                   |                        |

مسا" ةلدسنملا ةمئاقلا نم مدختسملا اهيلإ يمتني يتلا ةعومجملا رتخأ .4 ةوطخلا "ةعومجملا".

| 🗢 User Name: | UserA                   | erA (5/32 characters used) |                        |
|--------------|-------------------------|----------------------------|------------------------|
| Group Name:  | GroupA1 🔻               |                            |                        |
| Password:    | Encrypted     Plaintext |                            | (0/64 characters used) |
| Apply        | Close                   |                            |                        |

رورملا ةملك ةقطنم يف رايتخإ رز رقنا .5 ةوطخلا.

.كيدل ةلضفملا رورملا ةملك لخدأ .6 ةوطخلا

| 🜣 User Name: | UserA (5/32 characters used) |           |                        |
|--------------|------------------------------|-----------|------------------------|
| Group Name:  | GroupA1 V                    |           |                        |
| Password:    | Encrypted                    |           |                        |
|              | Plaintext                    | Passw0rdA | (9/64 characters used) |
| Apply Close  |                              |           |                        |

- . MD5 مادختساب تالاصتالا ريفشتل ةرفشم حيتافم ةلسلس مادختسإ متي رفشم جذومن يف حاتفملا لخدأ ،ريفشتلا مادختسال.
- ةلسلس لخدأف ،(رخآ زاهج نم) ةرفشم حيتافم ةلسلس كيدل نكي مل اذإ يداع صن اهضرعو ةرفشملا حيتافملا ةلسلس ءاشنإ متي .يداعلا صنلا عضو يف حيتافملا.

يداع صن رايتخإ متي ،لاثملا اذه يف :**ةظحالم**.

.**قبطي** ةقطقط .6 ةوطخلا

لكشب نيوكتلاا ظفحل جلجنب هظفح مت نيوكتلا نأ ىلإ زمرلا 💟 ريشي .7 ةوطخلا ءزجلا يف دوجوملا زمرلا Save 🔕 قوف رقنا وأ تافلملا تايلمع ةحفص ىلإ لقتنا ،مئاد ق**الغا** قوف رقنا ،الإو .ةحفصلا نم يولعلا.

.كيدل لوحملا ىلع حاجنب RADIUS مداخ تادادعإ نيوكت نم نآلا تيەتنا دق نوكت نأ بجي

.ةظوفحم قوقحلا عيمج Cisco Systems، Inc. ةكرشل 2016 ماعل © رشنلا قوقح

ةمجرتاا مذه لوح

تمجرت Cisco تايان تايانق تال نم قعومجم مادختساب دنتسمل اذه Cisco تمجرت ملاعل العامي عيمج يف نيم دختسمل لمعد يوتحم ميدقت لقيرشبل و امك ققيقد نوكت نل قيل قمجرت لضفاً نأ قظعالم يجرُي .قصاخل امهتغلب Cisco ياخت .فرتحم مجرتم اممدقي يتل القيفارت عال قمجرت اعم ل احل اوه يل إ أم اد عوجرل اب يصوُتو تامجرت الاذة ققد نع اهتي لوئسم Systems الما يا إ أم الا عنه يل الان الانتيام الال الانتيال الانت الما